## **AIRSERVER – COPIE ECRAN**

<u>Introduction</u> : Il est possible de diffuser l'écran de la tablette sur l'ordinateur. L'ordinateur étant projeté sur le vidéoprojecteur, vous disposez alors de la projection de la tablette sur le vidéoprojecteur.

#### **ACTIVATION**

Une fois installé et activé, vous devez faire apparaitre sur l'écran de l'ordinateur un QR code qui vous permettra de mettre en relation le PC et la tablette.

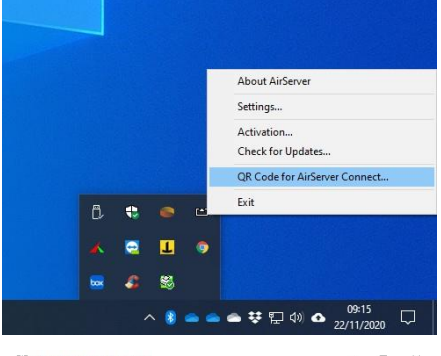

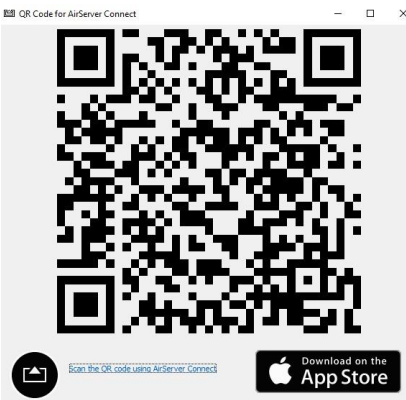

## INSTALLATION ······

Installer sur le PC le programme « Airserver » accessible à l'adresse suivante :

https://www.airserver.com/download

### APPLICATION ······

Sur la tablette, vous disposez d'une application « Connect ».

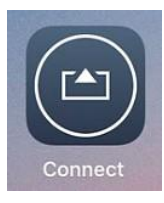

En lançant cette application, on vous demande de scanner le QR code disponible sur l'écran du PC.

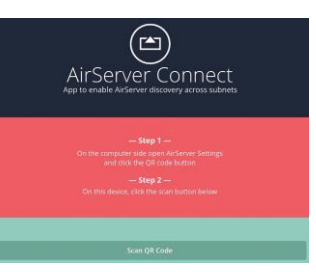

# Une notification vous informant que la liaison à été correctement établi apparait.

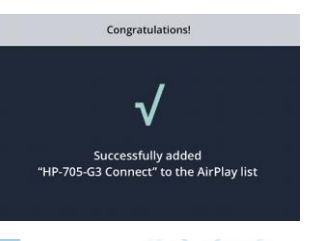

#### **•••••• RECOPIE DE L'ÉCRAN**

Sur la tablette, ouvrir le centre de contrôle et sélectionner le PC dans la liste « Recopie de l'écran »

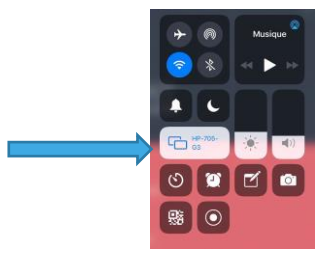

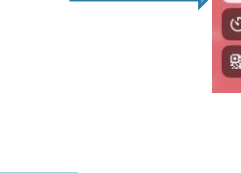

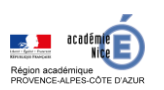